#### Jeff Mlakar SQL Saturday #721 – Raleigh 2018

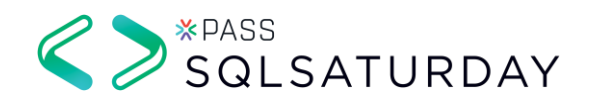

# Environmental SQL Server Troubleshooting

#### Who Am I?

DBA/Developer about 15 years MS Information Science – University of Pittsburgh Databases – Security – Privacy Escalation Engineer – Tech Lead at Varonis

Twitter: @jmlakar LinkedIn: <u>https://www.linkedin.com/in/jeffmlakar</u> Blog: <u>www.MlakarTechTalk.com</u>

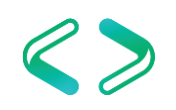

### Agenda – Troubleshooting

- Environmental?
- SQL Server
- Windows Server
- VMware

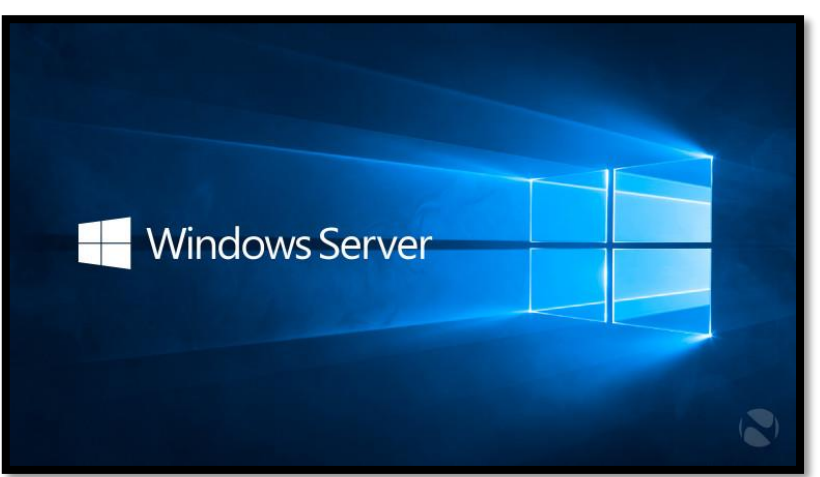

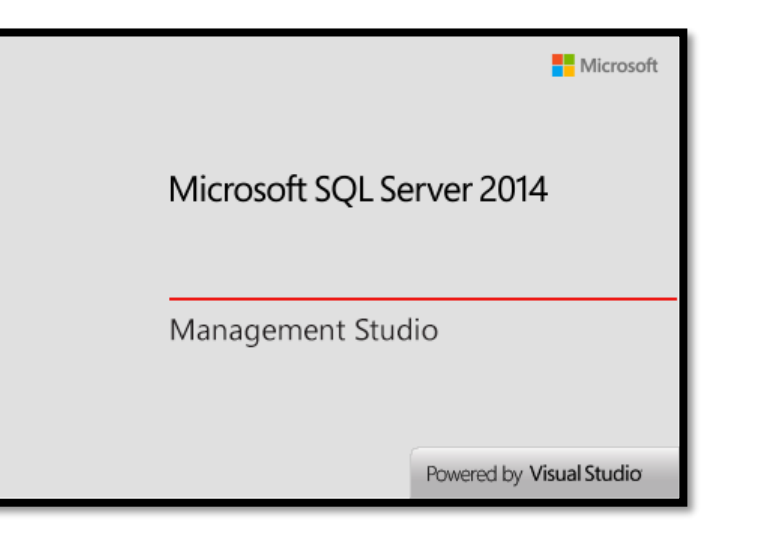

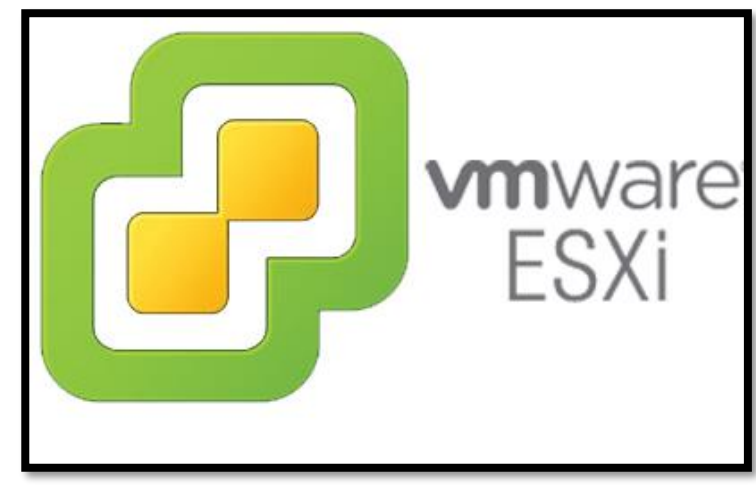

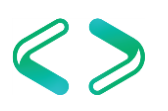

# SQL Server Configurations

### SQL Server Configurations

- SQL Server Configurations
  - Resource Allocation
    - CPU
    - Memory
    - Disk

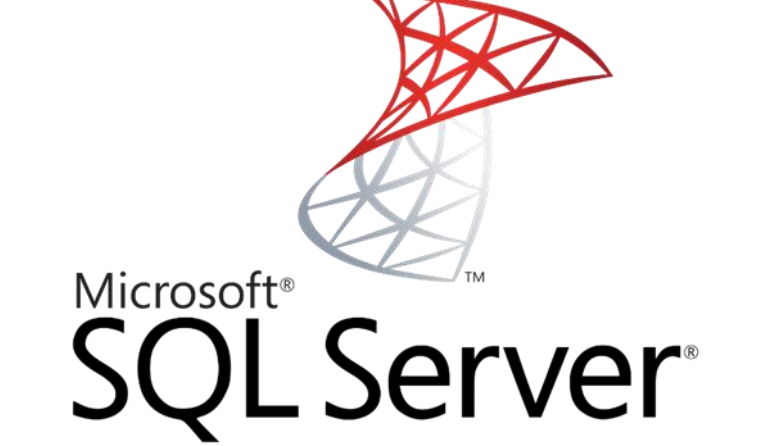

- Instance level configurations
- Database level configurations

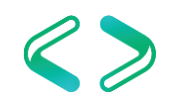

## SQL Server - CPU

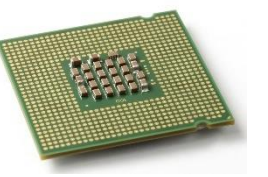

- MAXDOP
  - Max # of processors used for the execution of a query in a parallel plan
  - Determines computing and thread resources

| Select a page     | Script - 🖸 Help                   |             |  |  |  |  |
|-------------------|-----------------------------------|-------------|--|--|--|--|
| General General   | South Climb                       |             |  |  |  |  |
| Memory            |                                   |             |  |  |  |  |
| Processors        | 21                                |             |  |  |  |  |
| Security          | # FILESTREAM                      | REAM        |  |  |  |  |
| Connections       | FILESTREAM Access Level           | Disabled    |  |  |  |  |
| Database Settings | FILESTREAM Share Name             | MSSQLSERVER |  |  |  |  |
| Pamining          | <ul> <li>Miscellaneous</li> </ul> |             |  |  |  |  |
| remissions        | Allow Triggers to Fire Others     | True        |  |  |  |  |
|                   | Blocked Process Threshold         | 0           |  |  |  |  |
|                   | Cursor Threshold                  | -1          |  |  |  |  |
|                   | Default Full-Text Language        | 1033        |  |  |  |  |
|                   | Default Language                  | English     |  |  |  |  |
|                   | Full-Text Upgrade Option          | Rebuild     |  |  |  |  |
|                   | Max Text Replication Size         | 65536       |  |  |  |  |
|                   | Optimize for Ad hoc Workloads     | False       |  |  |  |  |
|                   | Scan for Startup Procs            | True        |  |  |  |  |
|                   | Two Digit Year Cutoff             | 2049        |  |  |  |  |
|                   | <ul> <li>Network</li> </ul>       |             |  |  |  |  |
|                   | Network Packet Size               | 4096        |  |  |  |  |
| Connection        | Remote Login Timeout              | 20          |  |  |  |  |
| ennine anni       | Parallelism                       |             |  |  |  |  |
| Server:           | Cost Threshold for Parallelism    | 5           |  |  |  |  |
|                   | Locks                             | 0           |  |  |  |  |
| Connection:       | Max Degree of Parallelism         | 0           |  |  |  |  |
| sqladmin          | Query Wat                         | -1          |  |  |  |  |

There are exceptions but this is a good starting place: <u>https://support.microsoft.com/en-us/kb/2806535</u>

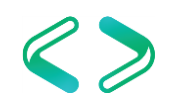

#### SQL Server - CPU

- The default is 0 i.e. use all cores
- For < 8 logical cores, assign the value to be the number of logical cores
- For > = 8 logical cores, assign the value to be 8
- Exceptions exist good starting place
  - SharePoint, OLTP vs OLAP
  - Diminishing returns
- How do you know if there are MAXDOP problems?

#### SQL Server - CPU

- Cost threshold for parallelism
  - Default is 5
  - Based on estimated query cost
  - Suggest 50
  - Legend of CTP
    - <u>https://sqlstudies.com/2017/04/17/what-is-the-cost-in-cost-threshold-for-parallelism/</u>
- Processor and I/O Affinity
  - Controls CPU processors that SQL Server will use
  - We typically want SQL to use all processors

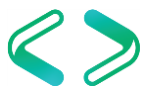

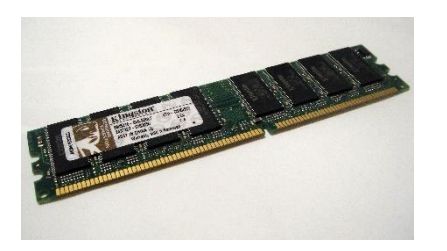

- The default memory allocated to a SQL Instance is 0 for min server memory and 2147483647 for max server memory (i.e. all).
- Set the minimum server memory to 0

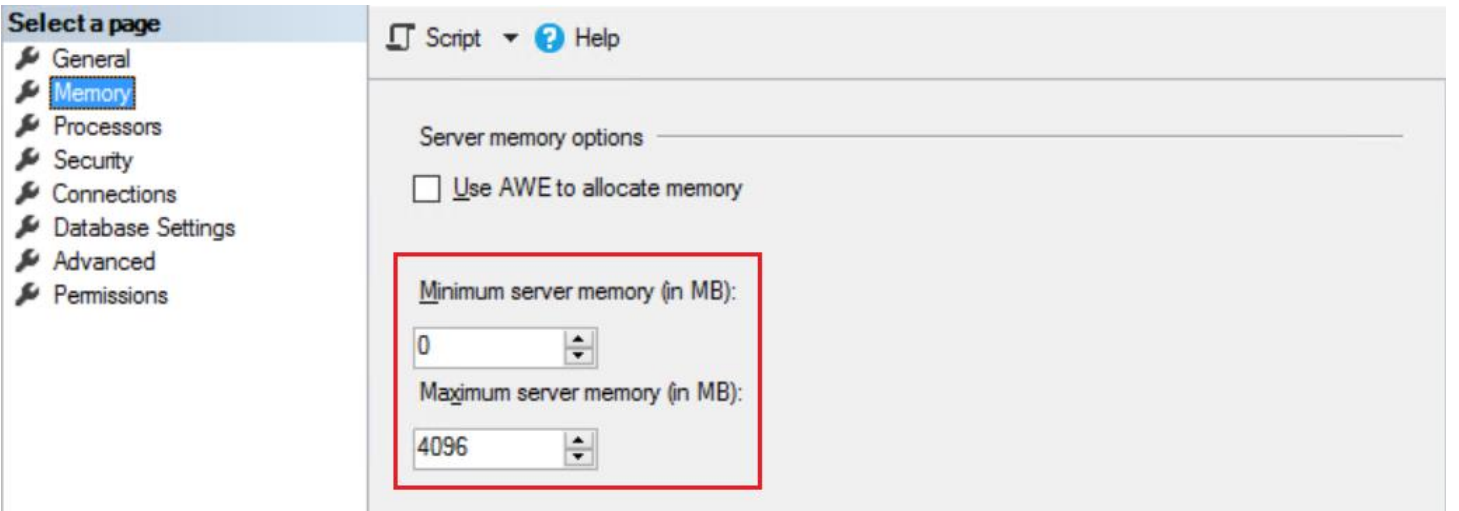

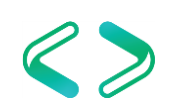

- Set the maximum server memory depending on what else is running on the machine
- Typically leave Windows Server > = 4GB
- SSRS, SSIS, SSAS should have !< 4GB each
- If other apps on machine add more memory
- Assign the rest to SQL Server

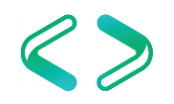

• Examples:

| Total RAM = 16GB |                       |  |  |
|------------------|-----------------------|--|--|
| Component        | Memory Allocated (GB) |  |  |
| OS               | 4                     |  |  |
| SSRS             | 4                     |  |  |
| Арр              | 4                     |  |  |
| SQL              | 4                     |  |  |

| Total RAM = 64GB |                       |  |
|------------------|-----------------------|--|
| Component        | Memory Allocated (GB) |  |
| OS               | 4                     |  |
| SSRS             | 8                     |  |
| Арр              | 4                     |  |
| SQL              | 48                    |  |

| Total RAM = 128GB |                       |  |
|-------------------|-----------------------|--|
| Component         | Memory Allocated (GB) |  |
| OS                | 8                     |  |
| SSRS              | 8                     |  |
| Арр               | 4                     |  |
| SQL               | 108                   |  |

https://www.sqlskills.com/blogs/jonathan/how-much-memory-does-my-sql-server-actually-need/

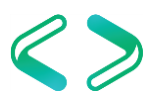

- CLR
  - Starting with SQL Server 2012, CLR allocations are also included in memory limits that are controlled by max server memory (MB) and min server memory (MB).
- Prior it was addressed in the OS memory space
  - <u>https://support.microsoft.com/en-us/kb/2663912</u>

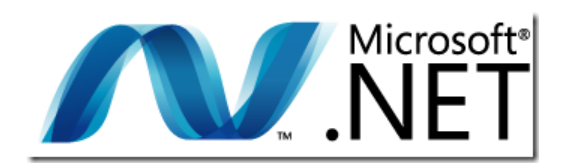

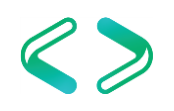

## SQL Server - Disk

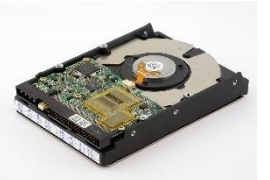

- Separate DB files on different disks
  - Database files (system / user) MDF, NDF
  - Transaction logs LDF
  - Tempdb
  - Backups BAK
  - Trace files TRN
  - OS / SQL binaries / page file
- At a minimum data and xact log files separate
- What do you put on the fastest disk?

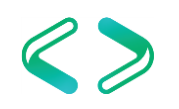

#### SQL Server - Disk

#### • Disk Setup - example

| Database Files   | • mdf / ndf           |
|------------------|-----------------------|
| Transaction Logs | • ldf                 |
| tempdb [         | • tempdb data and log |
| Backups (        | • bak / diff / trn    |
| ] Traces [       | • trn                 |
| Page File        | • pagefile.sys        |
| os (             | Windows Files         |
| SQL Server       | SQL Server Binaries   |

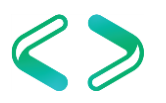

- Maximum worker threads
  - Default is 0 leave it alone
  - <u>https://msdn.microsoft.com/en-us/library/ms190219(v=sql.110).</u>
     <u>aspx</u>
  - I have seen both too limited and too much rare scenarios

| Select a page<br>🎾 General                                                                                                    | 🖵 Script 🔻 😯 Help                                                                           |                                                                     |              |
|----------------------------------------------------------------------------------------------------|---------------------------------------------------------------------------------------------|---------------------------------------------------------------------|--------------|
| <ul> <li>Memory</li> <li>Processors</li> <li>Security</li> <li>Connections</li> <li>Database Settings</li> <li>Advanced</li> </ul> | Enable processors           Automatically set process           Automatically set 1/0 affir | or affinity mask for all processors<br>hity mask for all processors |              |
| Permissions                                                                                                    | Processor                                                                                   | Processor Affinity                                                  | I/O Affinity |
|                                                                                                    | A∣ I                                                                                        |                                                                     |              |
|                                                                                                    |                                                                                             |                                                                     |              |
| Connection                                                                                                    |                                                                                             |                                                                     |              |
| Connection<br>Server:                                                                                                    | Threads                                                                                     |                                                                     |              |
| Connection<br>Server:<br>Connection:                                                                                               | Threads                                                                                     |                                                                     |              |
| Connection<br>Server:<br>Connection:                                                                                               | Threads<br><u>M</u> aximum worker threads:<br>0<br><u>B</u> oost SQL Server priority        |                                                                     |              |

https://docs.microsoft.com/en-us/sql/database-engine/configurewindows/configure-the-max-worker-threads-server-configuration-option

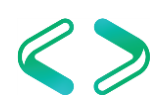

- Boost SQL priority
  - Default is unchecked leave alone

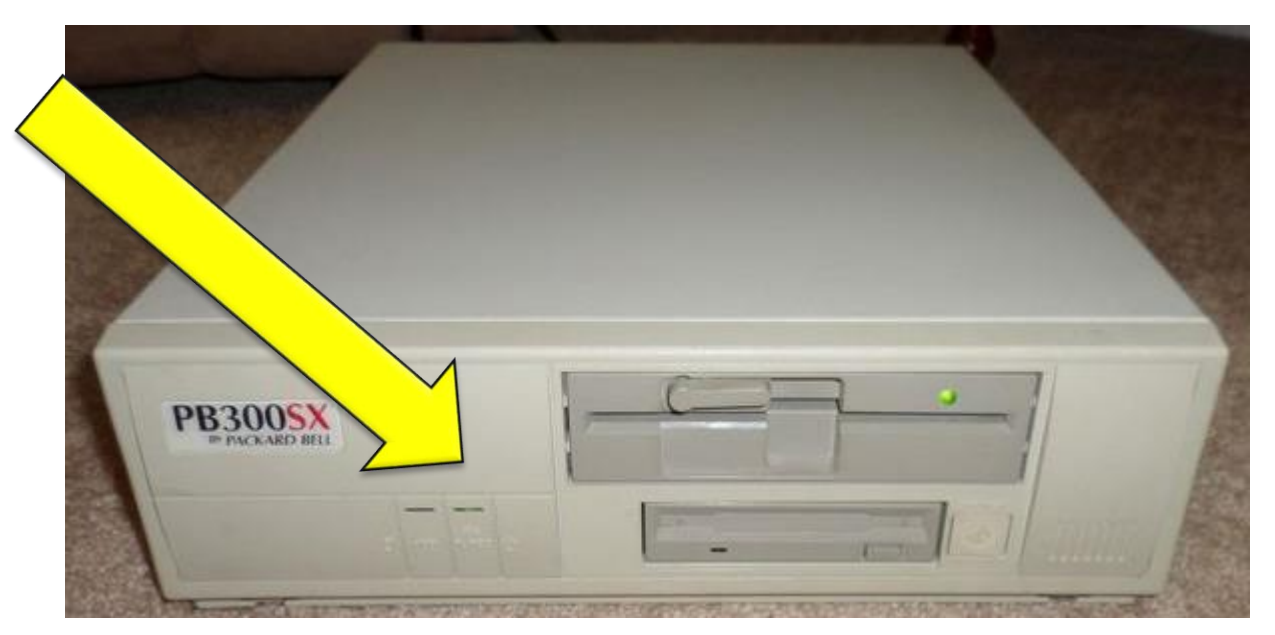

FWIW marked for deprecation https://technet.microsoft.com/en-us/library/ms180943(v=sql.105).aspx

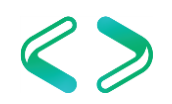

- Remote server connections
  - Default is checked leave it alone
  - This is an obscure SQL Server to SQL Server communication feature.
  - It has been **deprecated** and should not be used.
  - It is often confused with remote access to the instance. However, that is not the case.

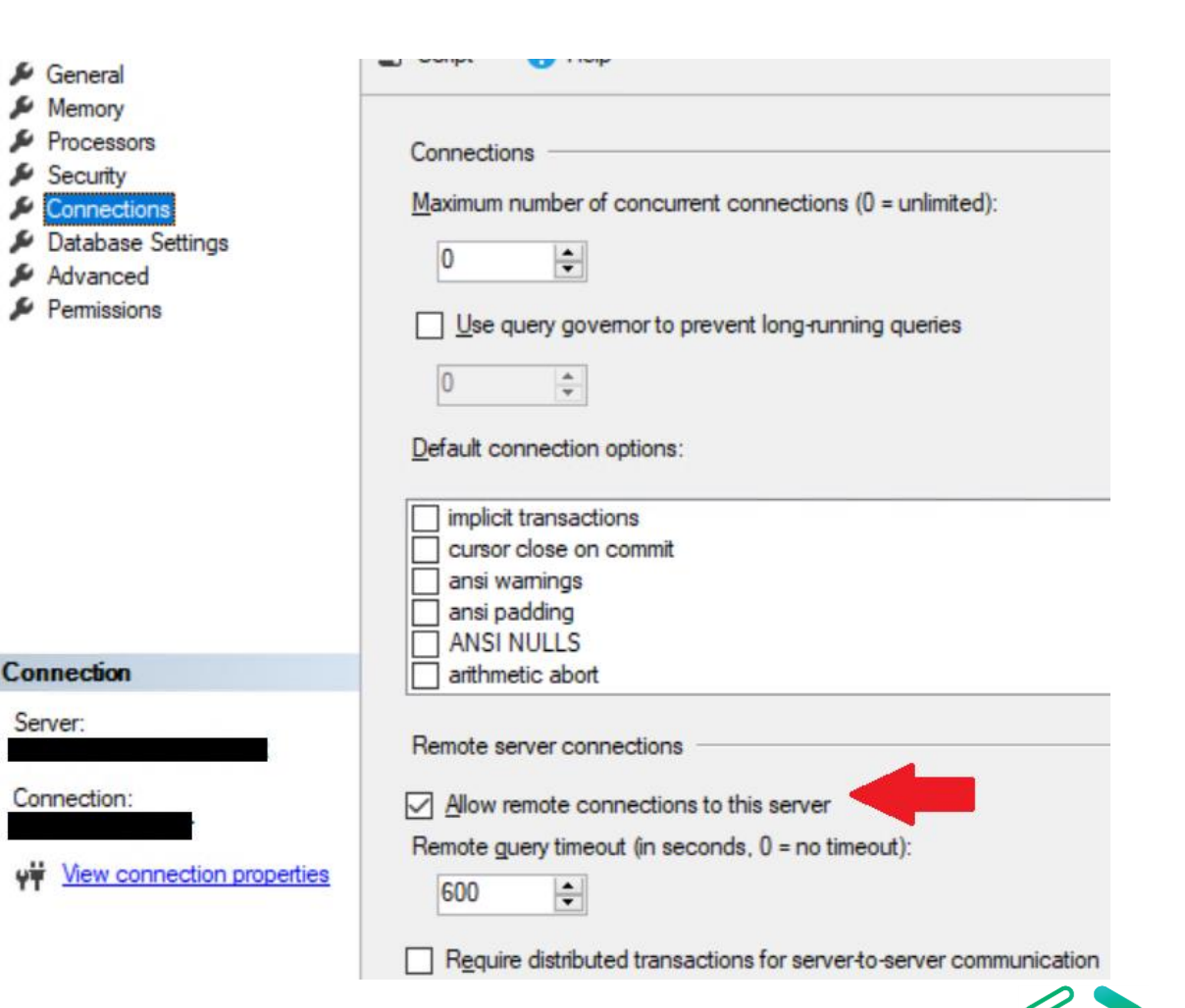

- Maximum # of concurrent connections
  - Default is 0 leave it alone
- Remote query timeout
  - Default is 0 (no timeout) leave it
- Query wait
  - Time in seconds that a query waits for resources before timing out
  - Default is -1 leave it alone

#### ✓ Parallelism

| Cost Threshold for Parallelism | 250 |   |
|--------------------------------|-----|---|
| Locks                          | 0   |   |
| Max Degree of Parallelism      | 2   |   |
| Query Wait                     | -1  | ~ |

#### **Query Wait**

Specify the time in seconds that a query waits for resources before timing out. If the default value of -1 is used, then the time-out is calculated as 25 times of the estimated query cost.

| 👂 General                                                                                       | El contra El contra                                                                                                    |
|-------------------------------------------------------------------------------------------------|----------------------------------------------------------------------------------------------------|
| Memory<br>Processors<br>Security<br>Connections<br>Database Settings<br>Advanced<br>Permissions | Connections<br><u>Maximum number of concurrent connections (0 = unlimited):</u><br>0<br>0<br>Use query governor to prevent long-running queries<br>0<br>0<br>pefault connection options: |
| `ennection                                                                                      | implicit transactions cursor close on commit ansi warnings ansi padding ANSI NULLS stituentia shart                                                                                      |
| Connection                                                                                      |                                                                                                    |
| Server:                                                                                         | Remote server connections                                                                                                    |
| Connection:                                                                                     | Allow remote connections to this server                                                                                                    |
| Y View connection properties                                                                    | Remote guery timeout (in seconds, 0 = no timeout):                                                                                                    |
|                                                                                                 | Require distributed transactions for server-to-server communication                                                                                                    |

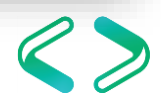

- TempDB
  - 1 file per logical core up to 8 then evaluate
  - Increase in sets of 4
  - Initial size should be the same for all
  - Autogrow in MB not %
  - Trying to reduce allocation contention
  - Trace Flags default in SQL Server 2016
    - 1117
    - 1118

https://support.microsoft.com/en-us/help/2154845/recommendations-to-reduce-allocation-contention-in-sql-server-tempdb-d

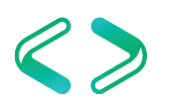

#### SQL Server – Database Level Configurations

- Auto Close
- Auto Shrink

| Select a page<br>P General                                                                                      | 🖾 Script 👻 🚺 Help                 |                    |                  |  |  |  |
|----------------------------------------------------------------------------------------------------|-----------------------------------|--------------------|------------------|--|--|--|
| 🚰 Files<br>🚰 Filegroups                                                                                         | Collation:                        | SQL_Latin1_Gen     | eral_CP1_CI_AS 🔹 |  |  |  |
| Controls                                                                                                    | Recovery model:                   | Simple             | -<br>-           |  |  |  |
| Permissions                                                                                                    | Compatibility level:              | SQL Server 2008    | (100)            |  |  |  |
| Extended Properties Mirroring                                                                                   | Containment type:                 | None               | 4.199<br>4       |  |  |  |
| Transaction Log Shipping                                                                                        | Other options:                    |                    |                  |  |  |  |
|                                                                                                    | 4 Automatic                       |                    |                  |  |  |  |
|                                                                                                    | Auto Close                        | False              | 100              |  |  |  |
|                                                                                                    | Auto Create Incremental S         | Statistics False   |                  |  |  |  |
|                                                                                                    | Auto Create Statistics            | True               |                  |  |  |  |
|                                                                                                    | Auto Shrink                       | False              | - E              |  |  |  |
|                                                                                                    | Auto Update Statistics            | True               | - Balant         |  |  |  |
|                                                                                                    | Auto Update Statistics As         | ynchronously False |                  |  |  |  |
|                                                                                                    | 4 Cursor                          | Services Marchine  |                  |  |  |  |
|                                                                                                    | Close Cursor on Commit E          | nabled False       |                  |  |  |  |
| Connection                                                                                                    | Default Cursor                    | GLOB               | AL               |  |  |  |
| Farmer                                                                                                    | <ul> <li>Miscellaneous</li> </ul> |                    | 6313             |  |  |  |
| Server.                                                                                                    | Allow Snapshot Isolation          | False              |                  |  |  |  |
| 2.5 //                                                                                                    | ANSI NULL Default                 | False              |                  |  |  |  |
| Connection:                                                                                                    | ANSI NULLS Enabled                | False              |                  |  |  |  |
| sqiaamin                                                                                                    | ANSI Padding Enabled              | False              | False            |  |  |  |
| Wew connection properties                                                                                       | ANSI Warnings Enabled             | False              |                  |  |  |  |
| The second second second second second second second second second second second second second second second se | Arthmetic Abort Enabled           | False              |                  |  |  |  |
| Progress                                                                                                    | Concatenate Null Yields N         | false              |                  |  |  |  |
| O Ready                                                                                                    | Auto Shrink                       |                    |                  |  |  |  |

MS Best Practice: Considerations for the "autogrow" and "autoshrink" settings in SQL Server Read this: http://support.microsoft.com/kb/315512

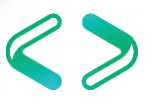

#### SQL Server – Database Configuration

- Database file defaults
  - Initial size
  - Autogrowth / Maxsize

| Database Properties - DB3                                  |                         |           |                |                   |                                 |
|------------------------------------------------------------|-------------------------|-----------|----------------|-------------------|---------------------------------|
| Select a page<br>General                                   | 🖵 Script 🔻 ?            | Help      |                |                   |                                 |
| Files<br>Filegroups                                        | Database <u>n</u> ame:  |           | DB3            |                   |                                 |
| <ul> <li>Change Tracking</li> <li>Permissions</li> </ul>   | Owner:                  |           |                |                   |                                 |
| <ul> <li>Extended Properties</li> <li>Mirroring</li> </ul> | ✓ Use full-text in      | dexing    |                |                   |                                 |
| Transaction Log Shipping                                   | Database <u>f</u> iles: |           |                |                   |                                 |
| 🔑 Query Store                                              | Logical Name            | File Type | Filegroup      | Initial Size (MB) | Autogrowth / Maxsize            |
|                                                            | DB3                     | ROWS      | PRIMARY        | 8                 | By 64 MB, Unlimited             |
|                                                            | DB3_log                 | LOG       | Not Applicable | 8                 | By 64 MB, Limited to 2097152 MB |

#### Storage Top 10 Best Practices: <u>https://technet.microsoft.com/en-us/library/cc966534.aspx</u>

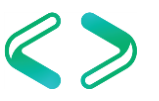

# Operating System Troubleshooting

### **Operating System**

- Windows Server
  - General Configurations
  - Power Settings
  - AV
  - IFI
  - Page file
  - WSFC
  - Firewall
  - Scheduled Tasks
  - Disk Partition Alignment

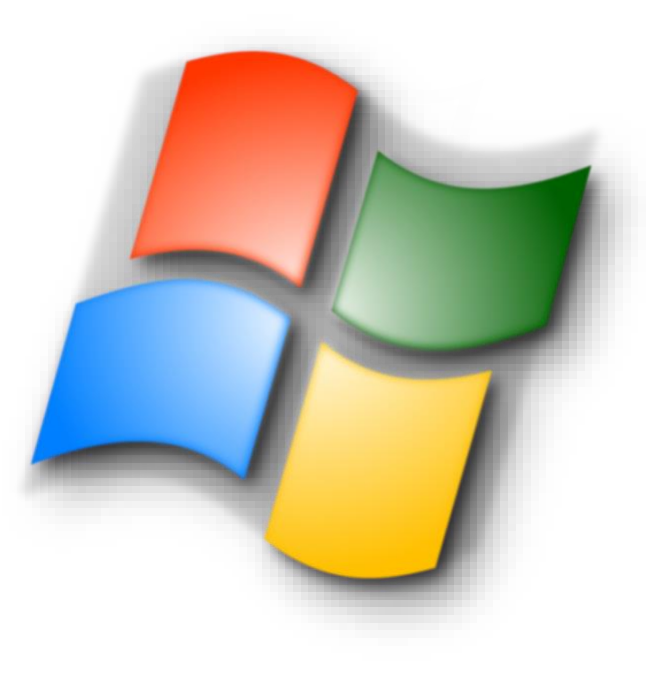

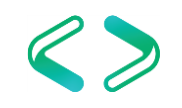

### Windows Server – General Configurations

- Windows Update
  - Disable automatic updates
  - Otherwise there will be unmanaged downtime to the applications running on this machine
- Windows OS Roles
  - Only install and activate necessary roles
- Windows OS Features
  - Only install and activate necessary features
- What non-default software is running on a machine running a SQL Instance?

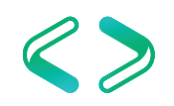

#### Windows Server - Power Dever Options

- Default power setting is "Balanced".
  - This is **not** acceptable
  - Will throttle system resources globally to all applications and significantly hinder SQL performance
  - ALWAYS set to HIGH performance!

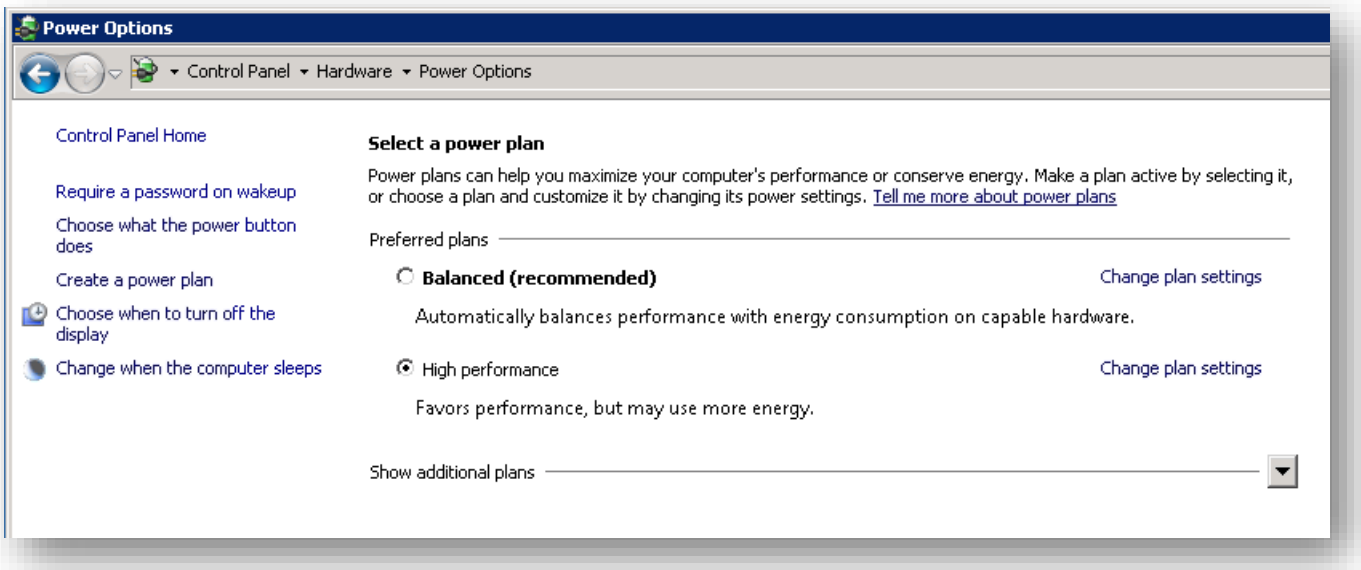

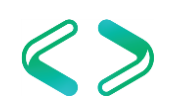

#### Windows Server - Power

- Power Setting Trickery
  - BIOS level power setting
    - HP ProLiant
    - Dell PowerEdge
  - Group Policy level power setting

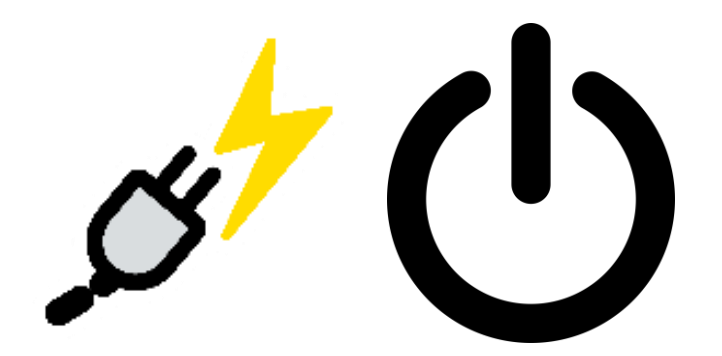

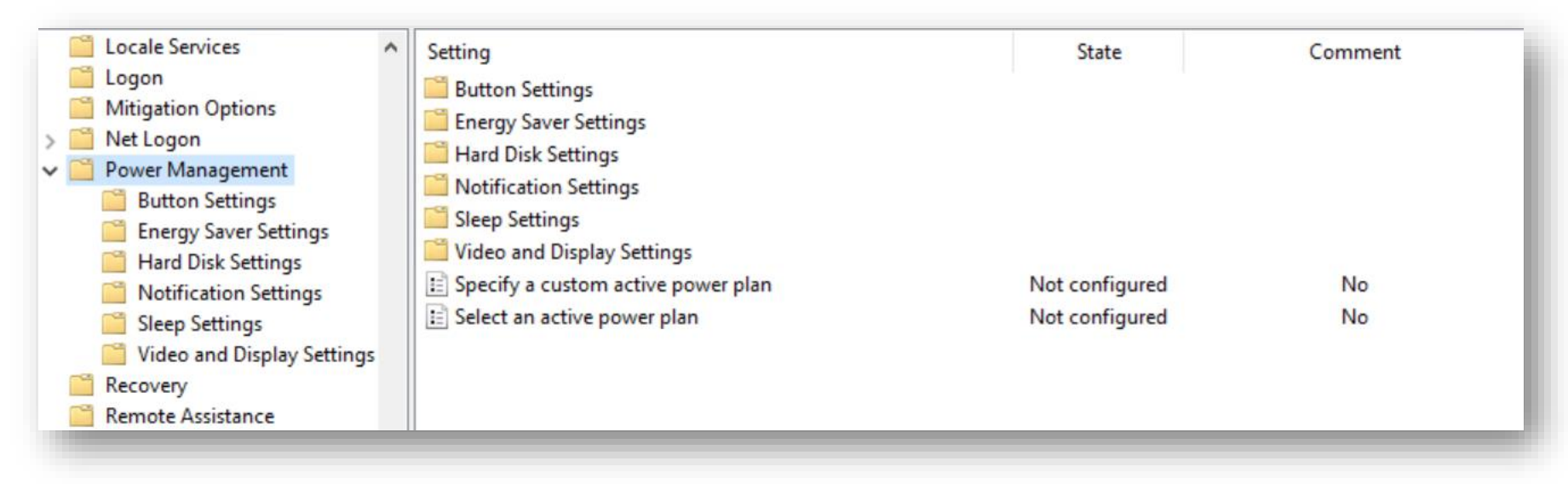

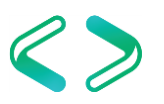

#### Windows Server - Power

- Power Setting Trickery
  - vSphere power setting

| Edit Power Policy Settings                                                                                                    | Summary Monitor                       |
|----------------------------------------------------------------------------------------------------|---------------------------------------|
| <ul> <li>High performance<br/>Do not use any power management features</li> <li>Balanced<br/>Reduce energy consumption with minimal performance compromise</li> <li>Low power<br/>Reduce energy consumption at the risk of lower performance</li> <li>Custom</li> </ul> | Settings Networking                   |
| User-defined power management policy           OK         Cancel                                                                                                    | Memory<br>Graphics<br>Power Managemen |

| Settings Networking Storag   | e Alarm Definitions Tags Peri | missions                     |
|------------------------------|-------------------------------|------------------------------|
| 44                           | Power Management              | Edit                         |
| Virtual Machines             | Technology                    | ACPI P-states, ACPI C-states |
| System                       | Active policy                 | Custom                       |
| <ul> <li>Hardware</li> </ul> |                               |                              |
| Processors                   |                               |                              |
| Memory                       |                               |                              |
| Graphics                     |                               |                              |
| Power Management             |                               |                              |

https://www.vmware.com/content/dam/digitalmarketing/vmware/en/pdf/techpaper/hpm-performance-vsphere55-white-paper.pdf

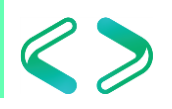

#### Windows Server - AV

- Anti Virus Exclusions
  - If AV is running on SQL host then whitelist DB files
    - MDF –file extensions associated with SQL Server database files
    - LDF file extensions associated with SQL Server transaction log files
    - BAK file extensions associated with SQL Server backup files
    - TRN file extensions associated with SQL Server trace files
  - Directories and file name extensions to exclude from scanning
    - https://docs.microsoft.com/en-us/sql/sql-server/install/file-locations-for-defaultand-named-instances-of-sql-server

https://support.microsoft.com/en-us/help/309422/how-to-choose-antivirus-software-to-run-on-computers-that-are-running

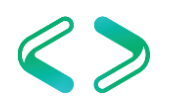

#### Windows Server - Instant File Initialization

- File initialization
  - NTFS feature added to SQL Server 2005 for IFI using Windows Server 2003
  - Overwrite any existing data fill with zeros
    - Create a database
    - Add data or log files to an existing database
    - Increase the size of an existing file (includes autogrowth)
    - Restore a database or filegroup
  - File won't be usable until it finishes zeroing out
  - SQL Error log after creating a DB post enabling IFI

Zeroing C:\Program Files\Microsoft SOL Server\MSSOL13.MSSOLSERVER\MSSOL\DATA\IFI.mdf from page 0 to 1024 (0x0 to 0x800000) 2018-04-08 20:17:30.25 spid56 2018-04-08 20:17:30.28 spid56 Zeroing completed on C:\Program Files\Microsoft SQL Server\MSSQL13.MSSQLSERVER\MSSQL\DATA\IFI.mdf (elapsed = 29 ms) 2018-04-08 20:17:30.30 spid56 Zeroing C:\Program Files\Microsoft SQL Server\MSSQL13.MSSQLSERVER\MSSQL\DATA\IFI\_log.ldf from page 0 to 1024 (0x0 to 0x800000) Zeroing completed on C:\Program Files\Microsoft SQL Server\MSSQL13.MSSQLSERVER\MSSQL\DATA\IFI log.ldf (elapsed = 38 ms) 2018-04-08 20:17:30.34 spid56 2018-04-08 20:17:30.48 spid56 Starting up database 'IFI'. FixupLogTail(progress) zeroing C:\Program Files\Microsoft SQL Server\MSSQL13.MSSQLSERVER\MSSQL\DATA\IFI log.ldf from 0x5000 to 0x6000. 2018-04-08 20:17:30.52 spid56 2018-04-08 20:17:30.52 spid56 Zeroing C:\Program Files\Microsoft SQL Server\MSSQL13.MSSQLSERVER\MSSQL\DATA\IFI log.ldf from page 3 to 249 (0x6000 to 0x1f2000) Zeroing completed on C:\Program Files\Microsoft SOL Server\MSSOL13.MSSOLSERVER\MSSOL\DATA\IFI log.ldf (elapsed = 1 ms) 2018-04-08 20:17:30.53 spid56

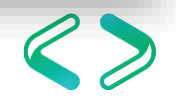

#### Windows Server – Instant File Initialization

- Local security policy
  - Local policies  $\rightarrow$
  - User rights assignment  $\rightarrow$
  - Perform volume maintenance tasks
- Add SQL Service account to enable IFI
- If changing the SQL Server service account then must restart service

| 🗢 🔿 🙍 📷 🗶 🖼 🖬                                                                                                    |                                                                                                    |                                                                                                    |
|----------------------------------------------------------------------------------------------------|----------------------------------------------------------------------------------------------------|----------------------------------------------------------------------------------------------------|
| <ul> <li>Security Settings</li> <li>Account Policies</li> <li>Local Policies</li> <li>Local Policy</li> <li>Security Options</li> <li>Windows Firewall with Advanced Security Options</li> <li>Windows Firewall with Advanced Security Policies</li> <li>Public Key Policies</li> <li>Software Restriction Policies</li> <li>Software Restriction Policies</li> <li>Windows Advanced Audit Policy Configuration</li> </ul> | Policy Enable computer and user accounts to be trusted for dele Force shutdown from a remote system Generate security audits Impersonate a client after authentication Increase a process working set Increase scheduling priority Load and unload device drivers Lock pages in memory Log on as a batch job Log on as a service Manage auditing and security log Modify an object label Modify firmware environment values Perfine sigle process Profile sigle process Profile system performance Remove computer from docking station Replace a process level token Restore files and directories Shut down the system | Security Setting           ega           Administrators           LOCAL SERVICE, NETWORK SERVICE           LOCAL SERVICE, NETWORK SERVICE, Administrators, SERVIC           USers, Window Manager/Window Manager Group           Administrators           Administrators           Administrators           Administrators           Administrators           Administrators           Administrators           Administrators           Administrators           Administrators           Administrators           LOCAL SERVICE, Administrators           Administrators           LOCAL SERVICE, Administrators           Administrators           LOCAL SERVICE, NT SERVICE, WdiServiceHost           Administrators           LOCAL SERVICE, NETWORK SERVICE, NT SERVICE/SQLSERV           Administrators, Backup Operators |
|                                                                                                    | Synchronize directory service data                                                                                                    |                                                                                                    |

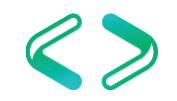

#### Windows Server – Instant File Initialization

• SQL Server 2016 added IFI option during install

| 髋 SQL Server 2016 CTP3.0 Setup                           |                                            |                                     |                    | -            |        | ×      |
|----------------------------------------------------------|--------------------------------------------|-------------------------------------|--------------------|--------------|--------|--------|
| Server Configuration<br>Specify the service accounts and | d collation configuration.                 |                                     |                    |              |        |        |
| Product Key<br>License Terms                             | Service Accounts Collation                 |                                     |                    |              |        |        |
| Global Rules                                             | Microsoft recommends that you              | use a separate account for each     | SQL Server servi   | ce.          |        |        |
| Product Updates                                          | Service                                    | Account Name                        | Password           | Startup Type |        |        |
| Install Setup Files                                      | SQL Server Agent                           | NT Service\SQLAgent\$S              |                    | Manual       |        | $\sim$ |
| Install Rules                                            | SQL Server Database Engine                 | NT Service\MSSQL\$SQL               | Automat            | ic           | $\sim$ |        |
| Installation Type                                        | SQL Server Browser                         | NT AUTHORITY\LOCAL                  | NT AUTHORITY\LOCAL |              |        |        |
| Setup Role                                               |                                            |                                     |                    |              | -      |        |
| Feature Selection                                        | Grant Perform Volume Mainte                | nance Task privilege to SQL Sen     | ver Database Eng   | gine Service |        |        |
| Feature Rules                                            | This privilege enables instant f           | ile initialization by avoiding zero | oing of data pag   | es. This may | lead   |        |
| Instance Configuration                                   | to information disclosure as it            | could allow deleted content to      | be accessed by a   | an unauthori | ed     |        |
| Server Configuration                                     | principal. <u>Click here for details</u> . |                                     |                    |              |        |        |
| Database Engine Configuration                            |                                            |                                     |                    |              |        |        |

- Command line install option
  - setup.exe /Q /ACTION="INSTALL" /IACCEPTSQLSERVERLICENSETERMS /FEATURES="SQL" /INSTANCENAME="SQL2016" .. /SQLSVCINSTANTFILEINIT="True"

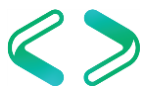

### Windows Server – Instant File Initialization

#### PROS

1. Improved performance during file initialization...significant

#### CONS

- 1. Security Consideration
  - a. Small possibility of disclosure of deleted content
  - b. Granting "Perform Volumes Maintenance Tasks" to a SQL Instance means you are giving admins of the instance the ability to read the encrypted contents of a recently deleted file
  - c. Mitigation
    - a. Always make sure any detached DBs and backup files have restrictive DACLs
    - b. Disable IFI for the instance
- 2. TDE

Overall – the PROS > CONS. Enable IFI as your default.

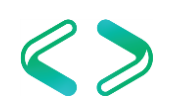

#### Windows Server – Page Files

- Page files are a special kind of file used as a temp workspace for storing modified pages from disk still in use by a process
- Holds data which is in the process of being swapped in and out of physical memory
- Allows a larger virtual memory set
- Large page files deserve their own disk (like data, xact log, tempdb, etc.)
- What does lots of page file usage mean?

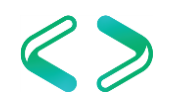

### Windows Server – Page Files

- PerfMon counters
  - Memory: Committed Bytes number of bytes of virtual memory that has been committed
  - Memory: Commit Limit number of bytes of virtual memory which can be committed without having to extend the paging files
  - Paging File: % Usage % of the paging file committed
  - Paging File: % Usage Peak highest % of the paging file committed

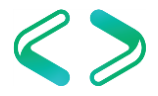

### Windows Server – Page Files

- What is the Page File for anyway
  - <u>https://blogs.technet.microsoft.com/askperf/2007/12/14/what-is-the-page-file-for-anyway/</u>
- How to Determine the Appropriate Page File Size for 64-bit Versions of Windows
  - <u>https://support.microsoft.com/en-us/help/2860880/how-to-determine-the-appropriate-page-file-size-for-64-bit-versions-of</u>
- Page File The Definitive Guide
  - <u>https://blogs.technet.microsoft.com/motiba/2015/10/15/page-file-the-definitive-guide/</u>

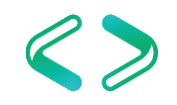

#### Windows Server - WSFC

- Windows Server Failover Cluster
  - If the WSFC feature is installed and running then make sure the best practices are being employed
  - Microsoft Windows Multi-Site Failover Cluster Best Practices (2012)
    - <u>https://blogs.technet.microsoft.com/meamcs/2013/11/09/microsoft-windows-multi-site-failover-cluster-best-practices/</u>
  - Windows Server 2008 R2 Failover Clustering Best Practices Guide (2008 R2)
    - <u>https://blogs.technet.microsoft.com/aevalshah/2012/05/15/windows-server-2008-</u> <u>r2-failover-clustering-best-practice-guide/</u>

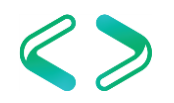

#### Windows Server - Firewall

- Windows Server Firewall
  - If running then make sure there are port exclusions for necessary ports for application to communicate

| Port | Protocol | Usage                    |
|------|----------|--------------------------|
| 135  | ТСР      | SSMS T-SQL Debugger      |
| 80   | ТСР      | SSRS: http requests      |
| 443  | ТСР      | SSRS: https requests SSL |
| 1433 | тср      | Default SQL Server port  |
| 1434 | ТСР      | DAC                      |
| 1434 | UDP      | SQL Server Browser       |

https://docs.microsoft.com/en-us/sql/sql-server/install/configure-the-windows-firewall-to-allow-sql-server-access

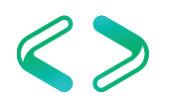

#### Windows Server – Scheduled Jobs

- Maintenance Jobs
  - SQL Server backups
  - SQL Server index maintenance
  - SQL Server dbcc checkdb
  - Disk space checks
- Make sure setup right and run off peak
- Monitor output and errors

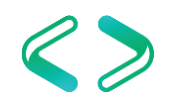

### Windows Server – Disk Partition Alignment

- Optimal disk configuration
  - Windows default is 1,024 kb cluster
  - Start at a more common sizing of 64 kb
  - Greater chance of playing nice with disks, controllers, and cache
  - Formatting disk to 64 kb cluster size can remediate suboptimal I/O performance

Disk Partition Alignment Best Practices for SQL Server https://technet.microsoft.com/en-us/library/dd758814(v=sql.100).aspx

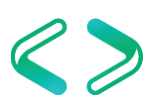

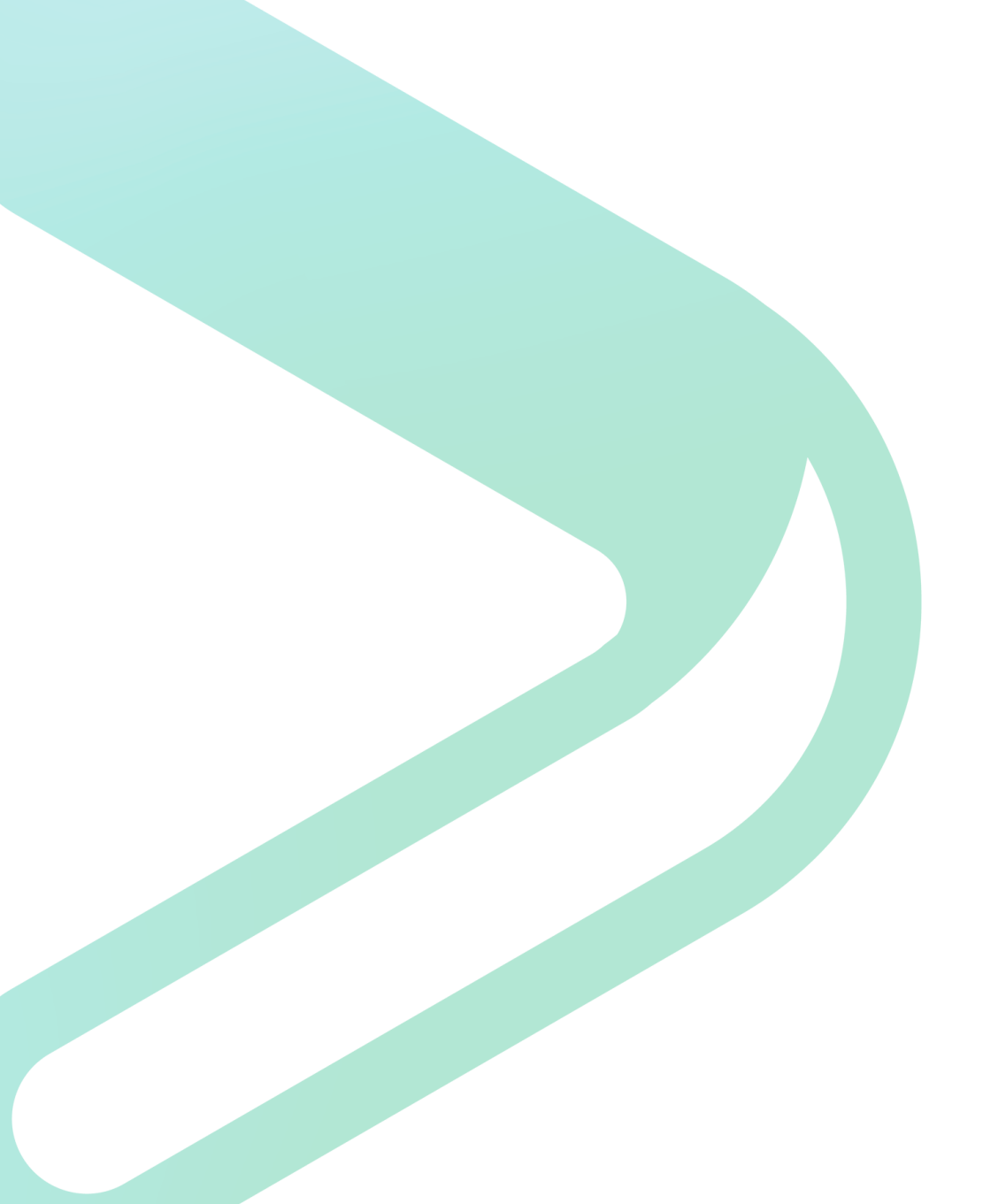

## Virtualization

#### Virtualization

- VMware accept no substitute
  - SQL Server on VMware best practices guide
- General Configurations
- CPU Ready
- Memory Ballooning
- Disk

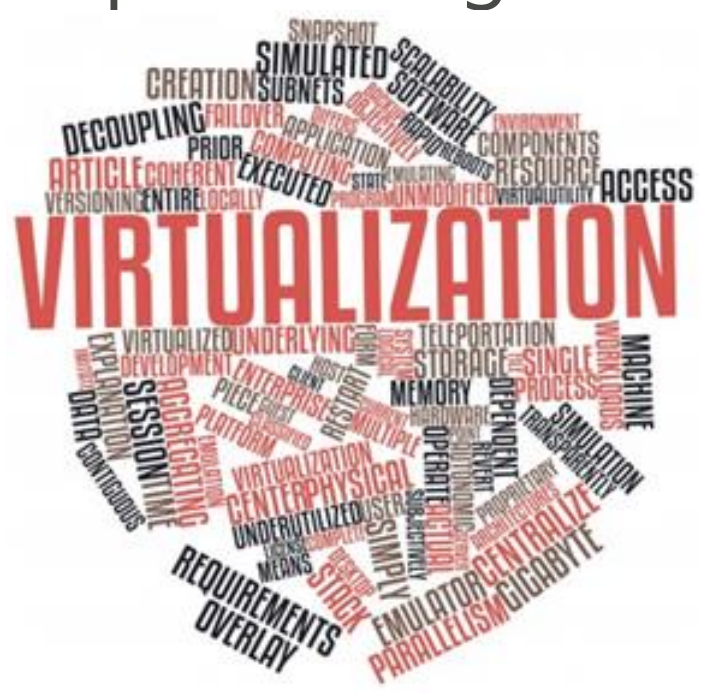

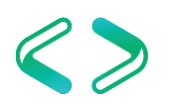

#### VMware

- Troubleshooting Guidelines
  - Troubleshooting ESX/ESXi Virtual Machine
     Performance Issues
    - <u>https://kb.vmware.com/selfservice/microsites/search.do?language=e</u>
       <u>n US&cmd=displayKC&externalId=2001003</u>
  - Tips for Configuring Microsoft SQL Server in a Virtual Environment
    - <u>https://kb.vmware.com/selfservice/microsites/search.do?language=e</u> n\_US&cmd=displayKC&externalId=1002951

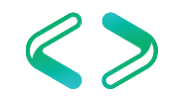

#### VMware

#### vSphere Key Performance Metrics

| Table 9. Key | y Performance Me     | trics                         |                                           |                                                                                                    |
|--------------|----------------------|-------------------------------|-------------------------------------------|----------------------------------------------------------------------------------------------------|
| Resource     | Metric (resxtop)     | Metric<br>(vSphere<br>Client) | Host/Virtual<br>Machine                   | Description                                                                                         |
| CPU          | %USED                | Used                          | Both                                      | CPU used over the collection interval (%).                                                          |
|              | %RDY                 | Ready                         | Virtual<br>Machine                        | CPU time spent in ready state.                                                                      |
|              | %SYS                 | System                        | Both                                      | Percentage of time spent in the vSphere<br>Server VMKernel.                                         |
| Memory       | Swapin, Swapout      | Swapinrate,<br>Swapoutrate    | Both                                      | Memory vSphere host swaps in/out from/to<br>disk (per virtual machine, or cumulative over<br>host). |
|              | MCTLSZ (MB)          | vmmemctl                      | Both                                      | Amount of memory reclaimed from resource<br>pool by way of ballooning.                              |
| Disk         | READs/s,<br>WRITEs/s | NumberRead,<br>NumberWrite    | Both                                      | Reads and Writes issued in the collection<br>interval.                                              |
|              | DAVG/cmd             | Es/s NumberWrite interval.    | Average latency (ms) of the device (LUN). |                                                                                                    |
|              | KAVG/cmd             | KernelLatency                 | Both                                      | Average latency (ms) in the VMkernel, also<br>known as queuing time.                                |
|              | GAVG/cmd             | TotalLatency                  | Both                                      | Average latency (ms) in the guest. GAVG =<br>DAVG + KAVG.                                           |
| Network      | MbRX/s, MbTX/s       | Received,<br>Transimitted     | Both                                      | Amount of data transmitted per second.                                                              |
|              | PKTRX/s,<br>PKTTX/s  | PacketsRx,<br>PacketsTx       | Both                                      | Packets transmitted per second.                                                                     |
|              | %DRPRX,<br>%DRPTX    | DroppedRx,<br>DroppedTx       | Both                                      | Dropped packets per second.                                                                         |

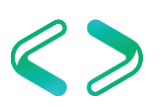

- Overcommitting the VM Host CPU to Guest VMs
  - Can cause more trouble than benefit.
  - Hypervisor must keep track of CPUs and context switch between them across all guest VMs.
  - Try to "Right-Size" the guest machines rather than over commit.
- Recommend a CPU Ready of under 5%.
- The command "esxtop" can be run from the ESX host to get general statistics about the VM host.

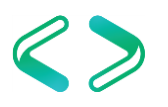

- Waits in CPU Ready below 10,000ms.
  - A range of 5000-8000ms should be as high as they get.
  - Reservations on CPU
- CPU Shares High
- Converting Between CPU Summation and CPU % Ready Values
  - <u>https://kb.vmware.com/selfservice/microsites/search.do?language=en\_US&cmd=displayKC&externalId=2002181</u>
- Determining if Multiple Virtual CPUs are Causing Performance Issues
  - <u>https://kb.vmware.com/selfservice/microsites/search.do?language=en\_US&cmd=displayKC&externalId=1005362</u>

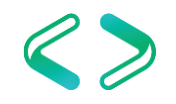

- Examples of calculating CPU % Ready
  - Use the following formulas for the default chart update intervals
    - Realtime: CPU summation value / 200
    - Past Day: CPU summation value / 3000
    - Past Week: CPU summation value / 18000
    - Past Month: CPU summation value / 72000
    - Past Year: CPU summation value / 864000

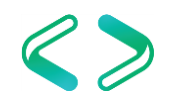

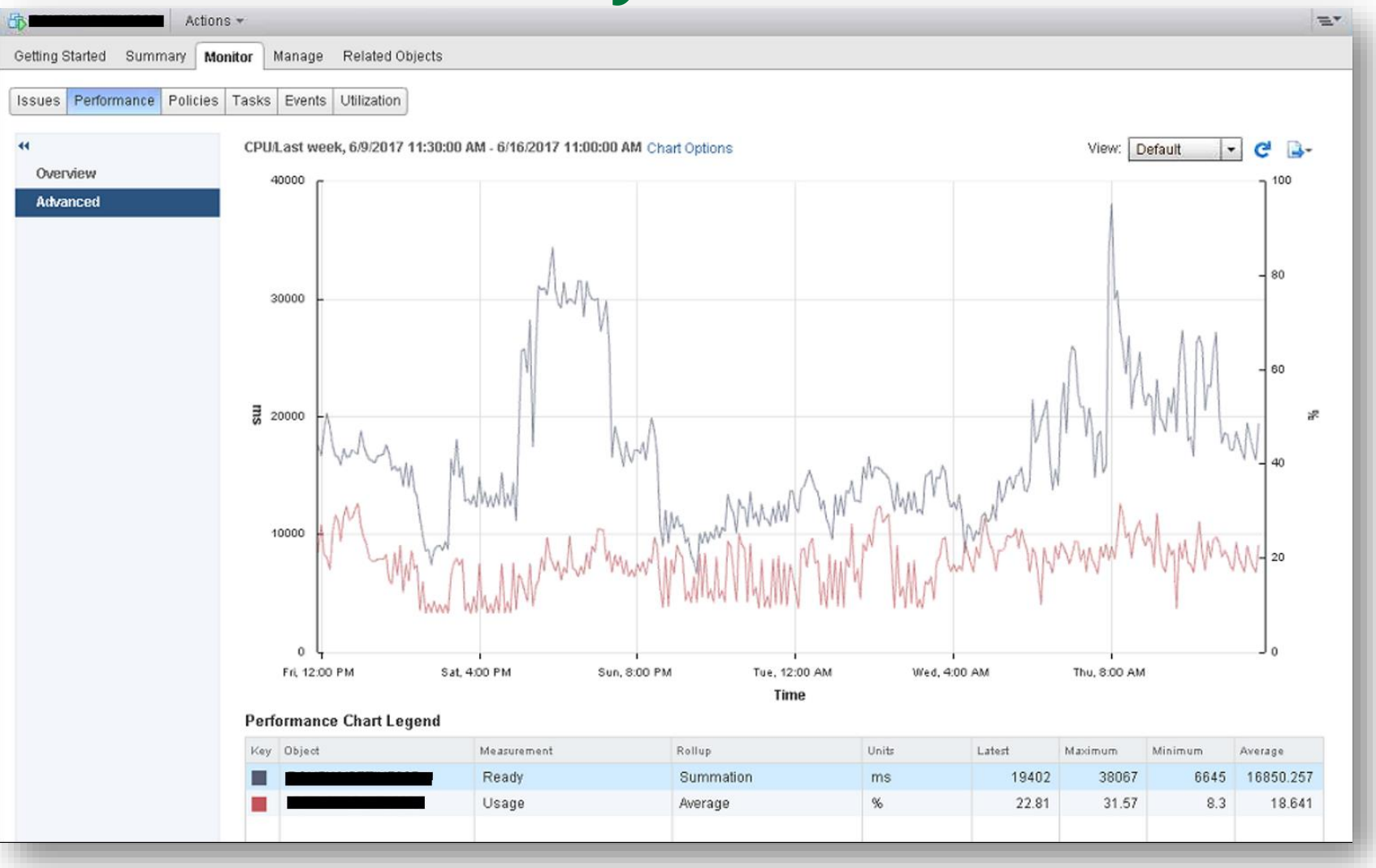

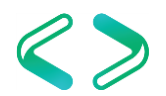

- CPU Ready %
  - Min
    - 6645 / 18000 = 0.3692
  - Average
    - 16850 / 18000 = 0.9361
  - Max
    - 38067 / 18000 = 2.1148

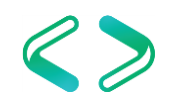

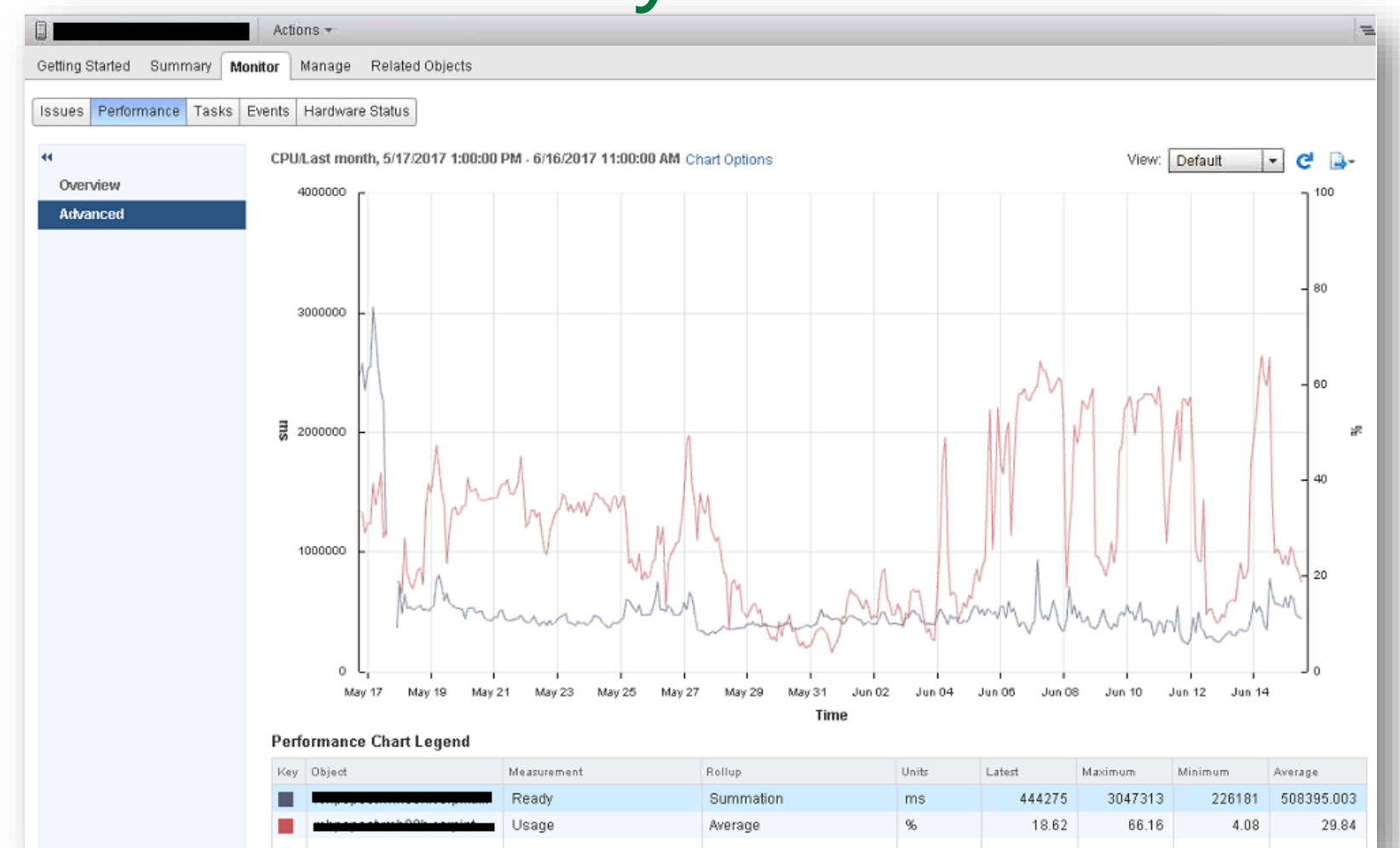

https://kb.vmware.com/selfservice/microsites/search.do?language=en\_US&cmd=displ ayKC&externalId=2002181

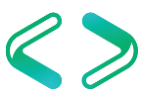

### VMware – Memory Ballooning

- Memory reservations
  - If in place make sure there is enough memory in the lower bound for the guest machine to perform without excessive paging.
  - Also make sure the VM host isn't stressed for memory and the hypervisor doesn't have to reclaim memory to service other guests.
- If memory is overcommitted then either increase memory to the host OR reduce memory to the guest VMs

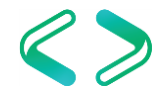

#### VMware – Memory Ballooning

| PU/Real-time, 8/27/2014 2:01:50<br>raph refreshes every 20 seconds                                                                 | PM - 8/27/2014 3:01:50 PM Chart Options                                                                                                    |                                                                                                    | Switch to:           |
|----------------------------------------------------------------------------------------------------|----------------------------------------------------------------------------------------------------|----------------------------------------------------------------------------------------------------|----------------------|
| 2000                                                                                                    | Customize Performance Chart                                                                                                    |                                                                                                    |                      |
| - 1500                                                                                                    | Saved Chart Settings: Default Chart Options CPU Control CPU Real-time Past day Past week Past week Past we | Always load these settings at startup     Chart Type     Chart Graph     Objects     Description                                                                                                    |                      |
| - 1000       - 500                                                                                                    | Past year<br>Custom<br>Custom<br>Custom<br>Custom<br>Custom<br>Memory<br>Memory<br>Memory<br>Past day<br>Past weak<br>Past weak<br>Past year<br>Custom<br>Custom                                                                                                    | All None           All         None           Counters         Description         Rollup         Units         Internal Name           Memory saved by zipping         Latest         Kilobytes         zipSaved           Decompression rate         Average         Kilobytes         swapped           Overhead touched         Average         Kilobytes         swapped           Overhead touched         Average         Kilobytes         overheadTouc           Balloon         Average         Kilobytes         vmmemctl |                      |
| 2:05 PM 2:<br>Performance Chart Legend<br>Key Object Measuren<br>0 Usage in Measuren<br>1 Usage in Measuren<br>1 Usage in Measuren | <pre>     C From 8/27/2014 3:01 PM     To: 8/27/2014 3:01 PM     T </pre>                                                                                                    | All None Counter Description Rollup: Average Statistics Type: Absolute Amount of memory allocated by the virtual machine memory control driver (vmmemct), which is installed with VMware Tools                                                                                                    | 2:50 PM              |
| L698-DV1 Usage in N                                                                                                    | Help                                                                                                    | Manage Chart Settings Save Chart Settings                                                                                                    | News Taxatics States |

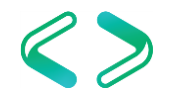

#### VMware – Memory Ballooning

| form<br>y   ( | ance Chart L<br>Object<br>.698-DV1 | egend<br>Measuremen<br>Balloon | nt          |             | Rollup         | Units<br>Kilobytes | Cest | est Maxim | ium Minin<br>0  | 0 Averag |      |         |       |       |        |   |         |    |
|---------------|------------------------------------|--------------------------------|-------------|-------------|----------------|--------------------|------|-----------|-----------------|----------|------|---------|-------|-------|--------|---|---------|----|
| 2:0           | 5 PM                               | 2:10 PM                        | 2:15        | PM          | 2:20 PM        | 2:25 PM            | 4 2: | 30 PM     | 2:35 PM<br>Time | 2:4      | 0 PM | 2:45 PM | 2:5   | PM    | 2:55 P | м | 3:00 PM |    |
| 0             |                                    |                                |             | ~           | ~~~            | 2                  |      |           |                 |          |      |         | ~     |       |        |   |         | -1 |
|               |                                    |                                |             |             | 1              |                    |      |           |                 |          |      |         |       |       |        |   |         | 7  |
| 1             | 750000                             |                                |             |             |                |                    | _    |           |                 |          |      |         |       |       |        |   |         |    |
| 2             | 50000                              |                                |             |             |                |                    |      |           |                 |          |      |         |       |       |        |   |         |    |
| 2             | 50000                              |                                |             |             |                |                    |      |           |                 |          |      |         |       |       |        |   |         |    |
| - 5           | 250000                             |                                |             |             |                |                    |      |           |                 |          |      |         |       |       |        |   |         |    |
|               |                                    |                                |             |             |                |                    |      |           |                 |          |      |         |       |       |        |   |         |    |
|               | 98403839                           |                                |             |             |                |                    |      | _         |                 |          |      |         |       |       |        |   |         |    |
| efre<br>7     | shes every 20 se                   | conds                          | :57 PM - 8/ | 27/2014 3:0 | GIST PHI Chart | Options            |      |           |                 |          |      |         | Switz | h to: |        |   | 8 0     | H  |

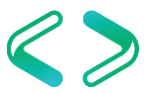

#### VMware - Disk

#### • PVSCSI – Paravirtual SCSI adapter

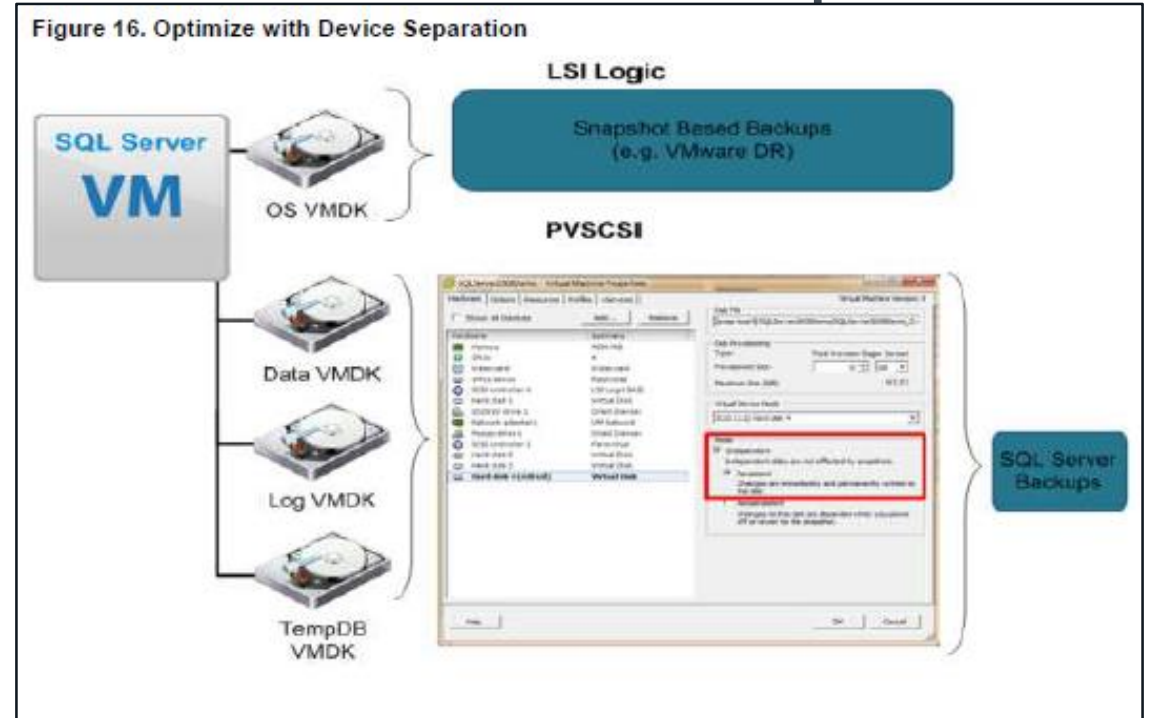

<u>Configuring Disks to Use VMware Paravirtual SCSI (PVSCSI) Adapters</u> https://kb.vmware.com/selfservice/microsites/search.do?language=en\_US&cmd=displayKC&exter nalld=1010398

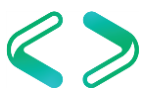

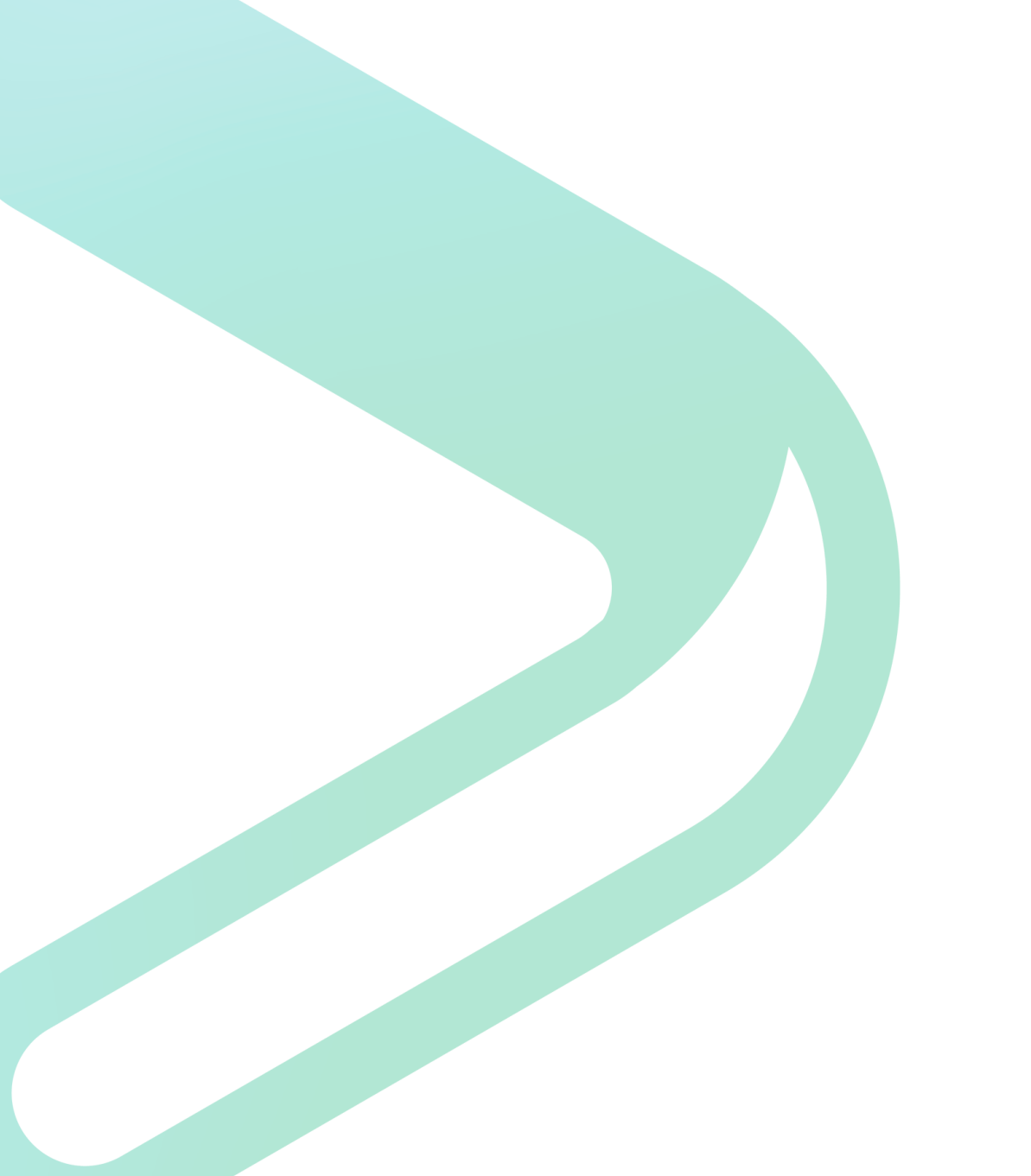

# Summary

#### Conclusions

- Defaults are often poor!
- Use best practices to configure SQL Server to minimize performance issues
  - Test, test, test!
- Know when to step outside the guidelines
  - Learn the exceptions

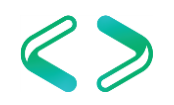

Thank You! Q&A

@jmlakar https://www.linkedin.com/in/jeffmlakar/ Linked in www.MlakarTechTalk.com